## Instructions for Signing Fillable PDFs Using Adobe Acrobat

- 1. If Adobe Acrobat is not yet installed on your computer, then please contact OIT for installation (2017 version is recommended)
- 2. at the top left of the Adobe Acrobat application
  4.
  5.
  - 6. Click the  $\tilde{-} \cdot \cdot \cdot \tilde{z} \cdot \tilde{Z} = \tilde{Z} + \cdot \cdot \delta \tilde{S}$  the final the bottom of the prompt.
  - Select the third option, → ŽŠ•Ž1Š1—Ž1, then Šick the Continue button.
  - 8. Select the first option,  $\check{S} \ddot{Y} \check{Z} 1 \bullet \tilde{1}$  then  $\check{Z}$  lick the Continue button.
  - 9. Enter your full name in the Name fie Id.
  - 10. Enter your Department in the Organizational Unit field.
  - 11. Enter your College in the Organization Name field.
  - 12. Enter your FAU email in the Email field .
  - 13. Leave all other options as their defaults, then click the Continue button.
  - 14. Enter a password to protect your digital signature , and leave the location of the file at the default location.
  - 15. Click the Save button at the bottom right .
  - 16. Choose your Digital ID to sign the document, then click the Continue button.